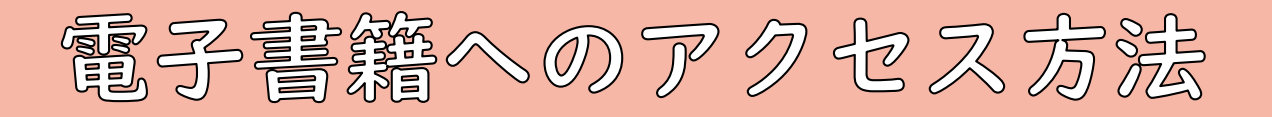

学内ネットワークからの アクセスは手続き不要! 学内のPC (PC教室・図書館PC等) からの利用や、学内のwifi [mu-sinet]に接続している場合は手続きをすることなく図書館 HPのリンクやOPACから利用ができます。

## 学外ネットワークからのアクセス方 法 盛岡大学図書館 (I)\_\_\_\_\_ 方法I My Library からログイン 通常検索 ありません。 ①画面右上の「マイライブラリ」(スマート お知らせ(News) └ 履歴 フォンの場合は人型のアイコン)よりログイン。 「ジャパンナレッジLibオブ 借りた資料の履歴 2021/11/11(木) 11:14 学生向け雑誌購入希望ア ②「情報」メニュー内のMaruzen eBook 🛧 情報 2021/10/28(木) 16:18 LibraryおよびKinoDenのリンクをクリック 2021/10/11(月) 15:52 電子資料リモートアクセス する Academic Search Elite 2021/09/27(月) 11:48 絵木展示コーナー『ハッ EBSCO eBook collection 2021/09/22(水) 08:21 ※Safari等のブラウザで「サイト越えトラッ 電子書籍・岩波書店「現在 2021/07/06(4/) 15:59 キングを防ぐ」設定をしているとアクセスで laruzen eBook Library 図書館指南書一大学生の きない場合があります。設定を解除するか、 2021/04/13(火) 10:51 🏠 個人設定 他の方法でアクセスしてください。 サービス設定の変更 方法2 Maruzen **KinoDen** 学外アカウントを作成する eBook Library 回识的答 学内ネットワークに接続した状態でアカウ ントを作成します。 詳細は右のQRコードを参照してください。 方法3 VPN 接続 を 使用 する VPN接続とは、学外からインターネット経由で学内ネットワー クヘのアクセスを可能にするサービスです。 VPN接続の利用により、学外から電子書籍のほか、学内限定 DB(一部利用できないものもあります。)などへのアクセスが VPN接続に関わる問合せは 可能になります。VPN接続を利用するには右のQRコードから 情報システムセンター (it-mgmt@morioka-u.ac.jp)まで 情報システムセンターへ申請をしてください。※教職員の方は情 報システムセンターからの通知を参照してください。

問い合わせ先:盛岡大学図書館

電話:019-688-5561 Mail:library@morioka-u.ac.jp